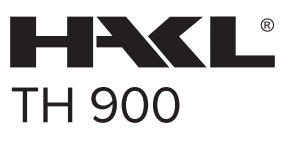

Týždenný programovateľný termostat s LCD displejom.

# Návod na obsluhu

# Popis zariadenia:

Termostat so vstavaným snímačom, predĺženým podlahovým snímačom, s programovateľným časovačom a dotykovým displejom. Pri týždennom cykle je možné nastaviť šesť časových úsekov na každý pracovný deň s rôznou teplotou . Na výber je automatický alebo manuálny režim. Termostat je primárne určený aj pre ovládanie dvoch teplôt, kde jedna je primárna a druhá limitovaná. Môže riadiť podlahové elektrické kúrenie ale aj podlahové alebo radiátorové kúrenie na báze vody a to aj s limitáciou teploty vykurovacieho média. Využitie nájde aj pri elektricky riadených ventilových svstémoch.

136

.0 (

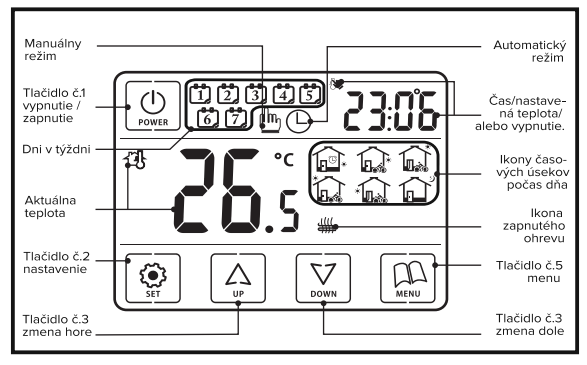

Obrázok č.1: Ovládacie tlačidlá a symboly na termostate TH 900

### Denné používanie termostatu:

Zapnúť / vypnúť () opakovane krátko stlač pre vypnutie a zapnutie. \*Poznámka
Stlačte tlačidlo () alebo () pre dočasnú zmenu teploty v automatickom režime.
Stlačte tlačidlo () alebo () pre zmenu nastavenej teploty v manuálnom režime.
Stlačte tlačidlo () v zapnutom stave pre úpravu času a dní v týždni. Opakovaným stláčaním tlačidla () vyberte objekt, ktorý chcete upraviť. Stlačením tlačidle () alebo () zalebo ()
zmeňte zvolené nastavované hodnoty. Stlačte tlačidlo () pre potvrdenie a ukončenie nastavenia.

5) Stlačte tlačidlo ( v zapnutom stave a zvoľte manuálny režim alebo časom riadený program.

### Poznámka

" 🕒 " - automatický režim, " 飾 " - manuálny režim

" 🍈 🕒 " - automatický režim s dočasne zmenenou teplotou. Do automatického režimu sa prepne pri najbližšej zmene časového pásma.

\* Ak nie sú vysvietené linky deliace displej je termostat vypnutý.

( v pravo hore sa údaj o čase strieda so značkou OFF )

### Nastavenia času a dňa v týždni:

Zapnite termostat tlačidlom " (2) ". Stlačte tlačidlo " (9) " rozblikajú sa minúty , tlačidlami " (2) " nastavte správnu minútu. Tým istým spôsobom nastavte hodiny na dni v týždni. Stlačením tlačidla " (2) " uložíte zmeny a opustíte režim nastavenia.

#### Návod na montáž termostatu TH 900.

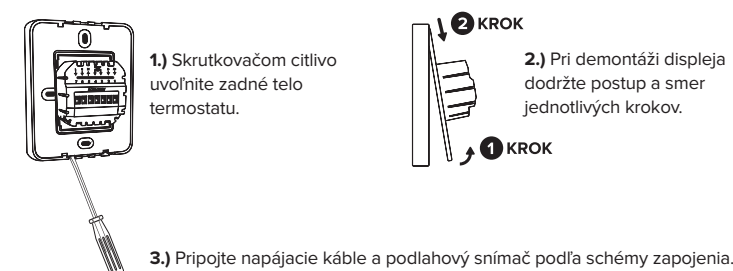

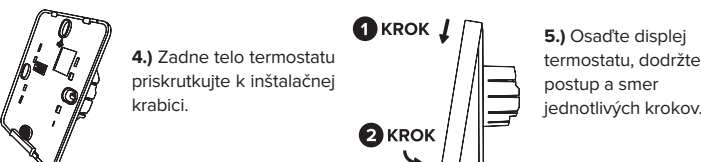

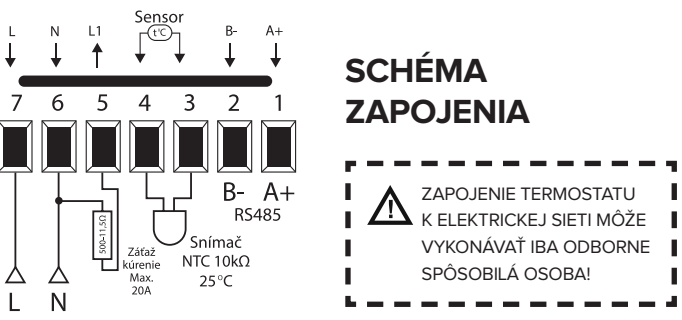

# Programovanie termostatu TH 900.

Do programovania časových zón a teplôt sa dostanete tak, že podržíte tlačidlo " ④ " dlhšie ako 5 sekúnd. (ak sa termostat nechce prepnúť skontrolujte si bod 5 v pokročilých nastaveniach. Ak máte v bode 5 nastavené OF, nebudete môcť programovanie uskutočniť zvoľte naor. " momom .)

# \Lambda Každé časové pásmo musí mať priradený čas a teplotu.

1.) Na displeji sa zobrazia znaky: හහහස 🕼 🖓 🍙. Pomocou tlačítok " 🔯 🄄 " nastavte začiatok prvej časovej zóny presne podľa vlastných potrieb s presnosťou na 15 minút. Krátkym zatlačením tlačidla " 🚇 " zmeníte stav.

3.) Opakovaním nastavení v bodoch 1.) a 2.) nastavíte všetky zvyšné časové zóny vrátane štyroch víkendových časových zón.

4.) Po ukončení programovania celého týždňa krátkym stlačením tlačidla " 💆 " uložíte zmeny do pamäti a opustíte režim programovania termostatu.

## POKROČILÉ NASTAVENIE TERMOSTATU.

Termostat TH 900 má široké využitie a pre efektívne a úsporné regulovanie teploty elektrického podlahového vykurovania je potrebné nastaviť hodnoty pokročilého nastavenia, podľa požiadaviek podlahového kúrenia.

POKROČILÉ NASTAVENIE TERMOSTATU MÔŽE VYKONÁVAŤ IBA ODBORNE SPÔSOBILÁ OSOBA.

#### Vstup a výstup z pokročilých nastavení termostatu TH 900.

V zapnutom stave (sú zobrazené deliace čiary) stlačte ako prvé tlačidlo menu a, súčastne zatlačte tlačidlo zapnúť Na displeji vpravo hore sa objaví " Su displeji vpravo hore sa objaví " Su displeji vpravo hore sa objaví sa objaví su displeji vpravo hore sa objaví su displeji vpravo hore sa objaví su displeji vpravo hore sa objaví su displeji vpravo hore sa objaví su displeji vpravo hore sa objaví su displeji vpravo hore sa objaví su displeji vpravo hore sa objaví su displeji vpravo hore sa objaví su displeji vpravo hore sa objaví su displeji vpravo hore sa objaví su displeji vpravo hore sa objaví su displeji vpravo hore sa objaví su displeji vpravo hore sa objaví su displeji vpravo hore sa objaví su d

#### 1.) Kalibrácia termostatu:

Ak na displeji svietia znaky: " If d J , a , Ω , stlačte tlačidlo " ∑ alebo A, a nastavte s presnosťou na pol stupňa zobrazovanú teplotu aktuálne nastaveného snímača. Rozsah nastavenia je: -9,0 až 9,0 °C.

### 2.) Výber senzoru:

Ak na displeji svietia znaky: " 25£11 " a " 11 " volíte senzor a spôsob regulácie. Stlačte tlačidlo " 💟 alebo 🄄 " a vyberte jednu z možností .Znak " 11 " znamená, že pracuje senzor v tele termostatu a regulujete priestorovú teplotu. Znak " 00 " znamená že pracuje predĺžený senzor v podlahe a regulujete teplotu podlahy. Znak " 14 " znamená, že pracujú oba senzory. Regulujete priestor a máte možnosť limitovať teplotu podlahy.

### 3.) Nastavenie limitu pre reguláciu:

Ak na displeji svietia znaky: " 3L √, a " 35å " stlačte tlačidlo " ☑ alebo ④ " a nastavte s presnosťou na pol stupňa maximálnu teplotu, ktorú bude môcť dosiahnuť podlaha alebo iný zdroj tepla meraný predĺženým vonkajším snímačom. Rozsah nastavenia je: 5 - 60 °C. Príklad: ak túto hodnotu nastavíte na 15 °C a mrazová

poistka je na 10 °C zabezpečíte si temperovanie v čase svojej dlhodobej neprítomnosti. ( toto teplotné obmedzenie sa dá použiť len pri výbere snímača "0! alebo fl, ")

### 4.) Nastavenie diferencie spínania:

Ak na displeji svietia znaky: " ¥d , F ,, a ,, b , , nastavujete diferenciu spínania. Stlačte tlačidlo ,, ☑ alebo 🔄 , a nastavte po pol stupni diferenciu od 0,5 do 5,0 °C. **Ak sa jedná o obytnú miestnosť odporúčame nastavenie 0,5.** ( príklad: 0,5 - nastavených 21,5 °C, zapína pri 21 °C vypína pri 22 °C )

### 5.) Programovací denný mód:

#### 6.) Nastavenie linkovej komunikácie:

Ak na displeji svietia znaky: " δr L E " a " D " nastavujete linkovú komunikáciu. Nechajte pôvodné nastavenie 00. Túto hodnotu nenastavujte týka sa inej prevádzky termostatu!

### 7.) Nastavenie oneskorenia vykonania zmeny:

Ak na displeji svietia znaky: "1dLY " a " [] " nastavujete oneskorenie v minútach. " 0 " žiadne oneskorenie " 5 " päť minút oneskorenia.

Túto hodnotu nenastavujte týka sa inej prevádzky termostatu!

#### 8.) Nastavenie maximálnej teploty média:

Ak na displeji svietia znaky: " BH II", a " 35°, " nastavujete maximálnu teplotu média alebo limit vonkajšieho snímača teploty pri výbere senzora "AL". Rozsah je od 35 °C do 60 °C. Odporúčame hodnotu 35 °C!

#### 9.) Nastavenie podsvietenia displeja:

Ak na displeji svietia znaky: " 🎗 h 🖞 " a " 🕅 " nastavujete podsvietenie displeja. Stlačte tlačidlo " 🖾 alebo 谷 " a nastavte stav ON alebo OF. Stav ON znamená, že aj po stiahnutí jasu ostáva displej jemne podsvietený a v úplnej tme ľahko identifikovateľný. Stav OF znamená , že po uplynutí času podsvietenia displeja tento úplne zhasne.

#### 10.) Nastavenie času podsvietenia displeja:

Ak na displeji svietia znaky: " $IBL\Gamma$  " a "3D " nastavujete čas podsvietenia displeja. Stlačte tlačidlo " () alebo (), a nastavte po piatich sekundách zmenu. Rozsah je od 10 do 30 sekúnd.

#### 11.) Nastavenie zvukového upozornenia tlačidiel:

Ak na displeji svietia znaky: "IPE " a " III " nastavujete zapnutie alebo vypnutie zvukového upozornenia na tlačidlách. Stlačte tlačidlo " 🖾 alebo 🏝 " a nastavte "OF" alebo "ON". ON- znamená , že tlačidlá pri dotyku pípnu , OF - znamená , že ostanú ticho.

#### 12.) Nastavenie mrazovej ochrany:

Ak na displeji svietia znaky: " I2LP " a " [II] " nastavujete mrazovú ochranu. Stlačte tlačidlo " 💟 alebo 🛆 " a nastavte "OF, alebo "ON". ON - ochrana aktívna, OF - znamená vypnutie mrazovej ochrany.

#### 13.) Nastavenie teploty mrazovej ochrany:

Ak na displeji svietia znaky: "I∃ſ₽, a " lä " nastavujete teplotu mrazovej ochrany. Stlačte tlačidlo " 💟 alebo 🏝 " a nastavte po pol stupni v rozsahu +5 °C - +12 °C teplotu mrazovej ochrany.

### 14.) Nastavenie činnosti po privedení napätia:

Na displeji svietia znaky: "№F " a " M " stlačte tlačidlo " 🖾 alebo 🏝 " a nastavte ON, OF alebo SF. ON - znamená, že po privedení napájacieho napätia sa termostat vždy zapne. OF - znamená, že po privedení napájacieho napätia sa termostat vždy vypne. SF - znamená, že po privedení napájacieho napätia sa termostat nastaví do stavu v akom bol pred odpojením napätia.

### 15.) Výber jednotky zobrazovania teploty:

Ak na displeji svietia znaky: "ISLF " a "  $\xi$  " stlačte tlačidlo " 🖾 alebo 🛆 " a vyberte jednu z možností. Znak "  $\xi$  " znamená , že teplota bude v stupňoch Celzia a " F " v stupňoch Fahrenheita.

#### 16.) Reset všetkých nastavených zmien:

Na displeji svieti: " RF RL", a bliká " + " stlačte tlačidlo " ▲ a držte ho až do času kým sa nerozbliká aj druhý vodorovný znak " + + ". Ak oba znaky blikajú prebehol reset nastavených údajov a termostat je opäť v továrenskom nastavení.

Naše odporúčanie: Najpresnejšiu teplotu termostat udrží ak ho nastavíte na "OUT" v bode 2 a "0,5" v bode 4 a použijete ho ako podlahový regulátor. Kolísanie teploty v priestore +/- 0,15 - 0,2 °C.

### Technické údaje:

| Napätie:             | 85~265VAC 50/60Hz                            |
|----------------------|----------------------------------------------|
| Spínaný prúd:        | max. 20A (odporová záťaž)                    |
| Spotreba:            | 2W                                           |
| Rozsah nastavenia:   | 5 °C ~ 35 °C                                 |
| Rozsah limitovania:  | 5 °C ~ 60 °C                                 |
| Spínacia diferencia: | 0,5 °C ~ 5 °C (továrenské nastavenie: ±1 °C) |
| Okolitá teplota:     | 0 °C ~ 50 °C                                 |
| Stupeň krytia:       | IP20                                         |
| Vonkajší snímač:     | 3,0 metre                                    |
| Typ snímača:         | odporový, NTC 10kΩ pri 25°C                  |
| Materiál krytov:     | samozhášavý poly karbonát                    |
| Rozmery š x v x h:   | 8,7 x 11,0 x 4,3 cm                          |

Technická podpora, záručný a pozáručný servis
INFOLINKA : +421 911 71 71 91 Po-Pia: 7.00 - 15.00

HA-KL spol. s r.o., Vajnorská 6, 900 28 Ivanka pri Dunaji tel: 02 / 4594 4029, fax: 02/ 4594 4469 e-mail: hakl@hakl.sk , web: www.hakl.sk